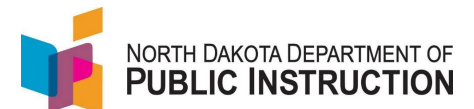

There are two ways to update the Ed Career Plan in STARS – Manually or via Export/Import.

This guide covers the Manual method (you will repeat these steps for each student you need to update)

| Narrative                                                                                                    | Screenshot                                                                                                    |
|----------------------------------------------------------------------------------------------------|----------------------------------------------------------------------------------------------------|
| Log into STARS<br>Enter login ID and Password<br>Hit Login                                                                                                    | Login Please enter your State of North Dakota Login ID Login ID: Password: Login                                                                                                    |
| Select the Enrollment report group                                                                                                    | Select a report category  Show all reports  Direct Certification EDFacts Enrollment LEA/Scho                                                                                                    |
| On the Enrollment report, select your school<br>from the 'Entity' dropdown<br>Select the current school year from the 'School<br>Year' dropdown<br>Hit 'Select Report'                                                                                                    | Enrollment           Entity       State Responsible         Entity       State Responsible         School Year       2021-2022 V         Due Date       Spring Enrollment: 9/15/2022         Status       FALL ENROLLMENT NOT SUBMITTED         SPRING ENROLLMENT NOT SUBMITTED         Select Report                                                                                                    |
| Select the students you want to update<br>You can narrow your search by selecting a<br>specific Plant (leaving it as 'No Plant Filter will<br>show all Plants)<br>You can narrow your search by selecting a<br>specific grade or last name (leaving these fields<br>blank will show all grades and last names) | Funct         Tendes:         Condes:         Condes:         C |
| Hit Filter                                                                                                    |                                                                                                    |

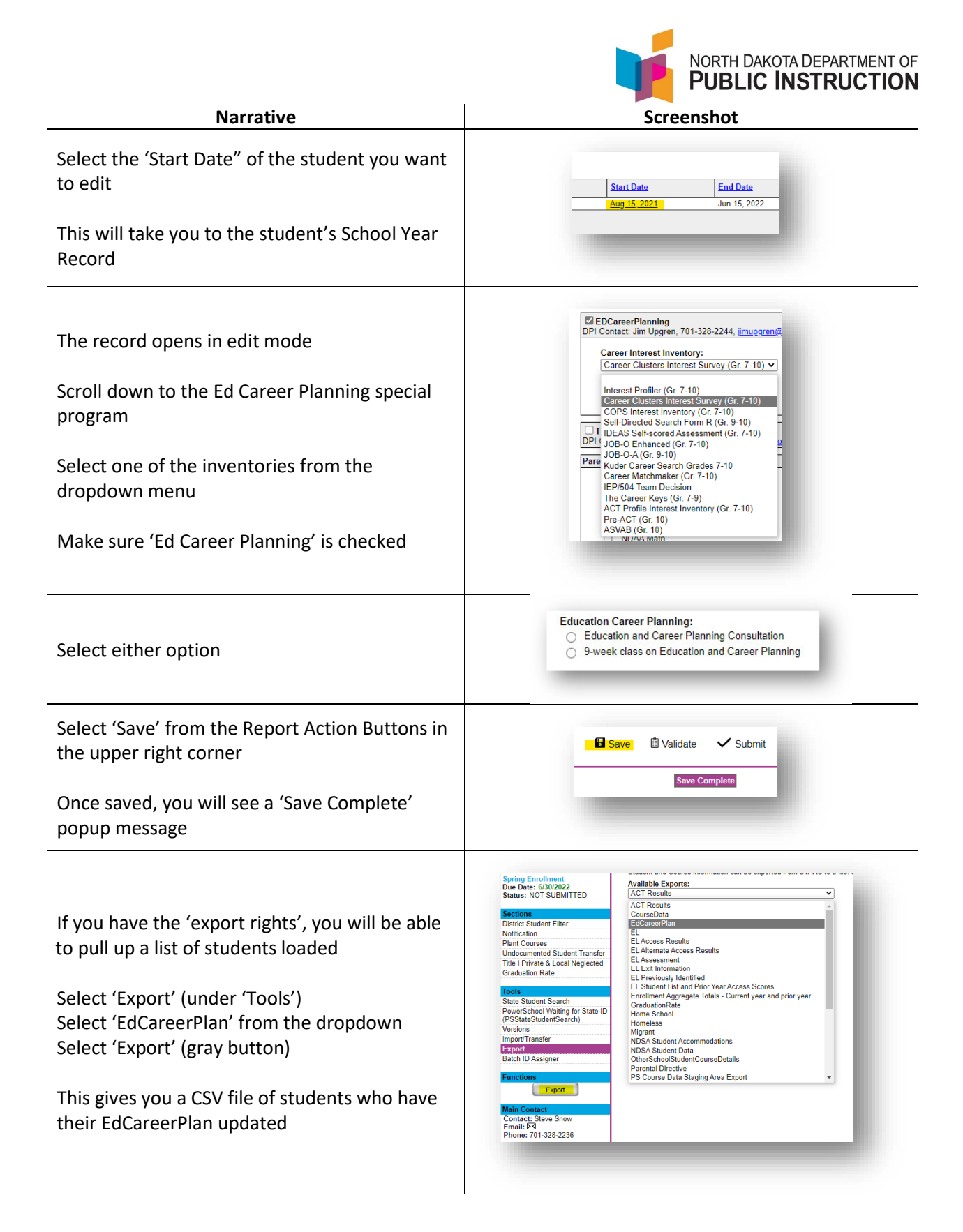